## วิธีแก้ไขให้ช่อง 7 สี มีภาพ เครื่อง รุ่น S3,S5

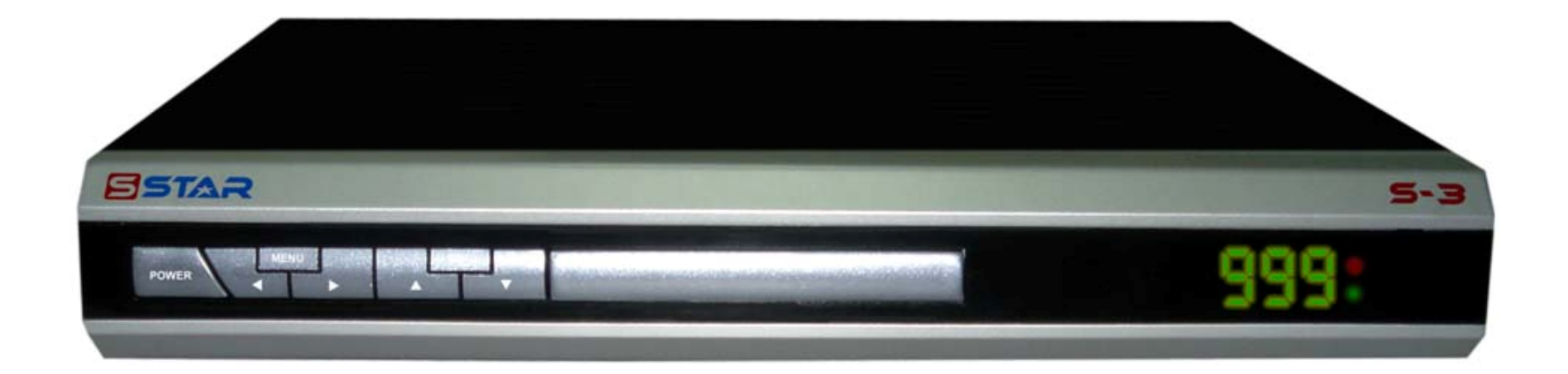

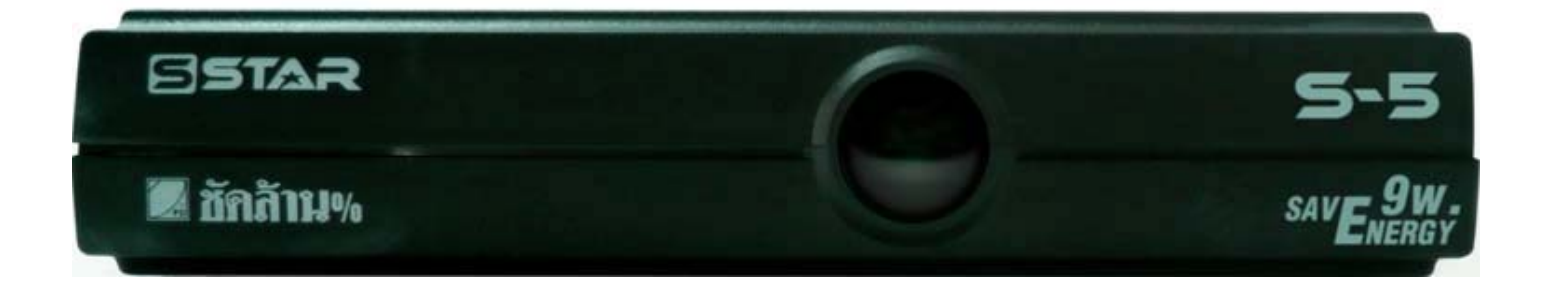

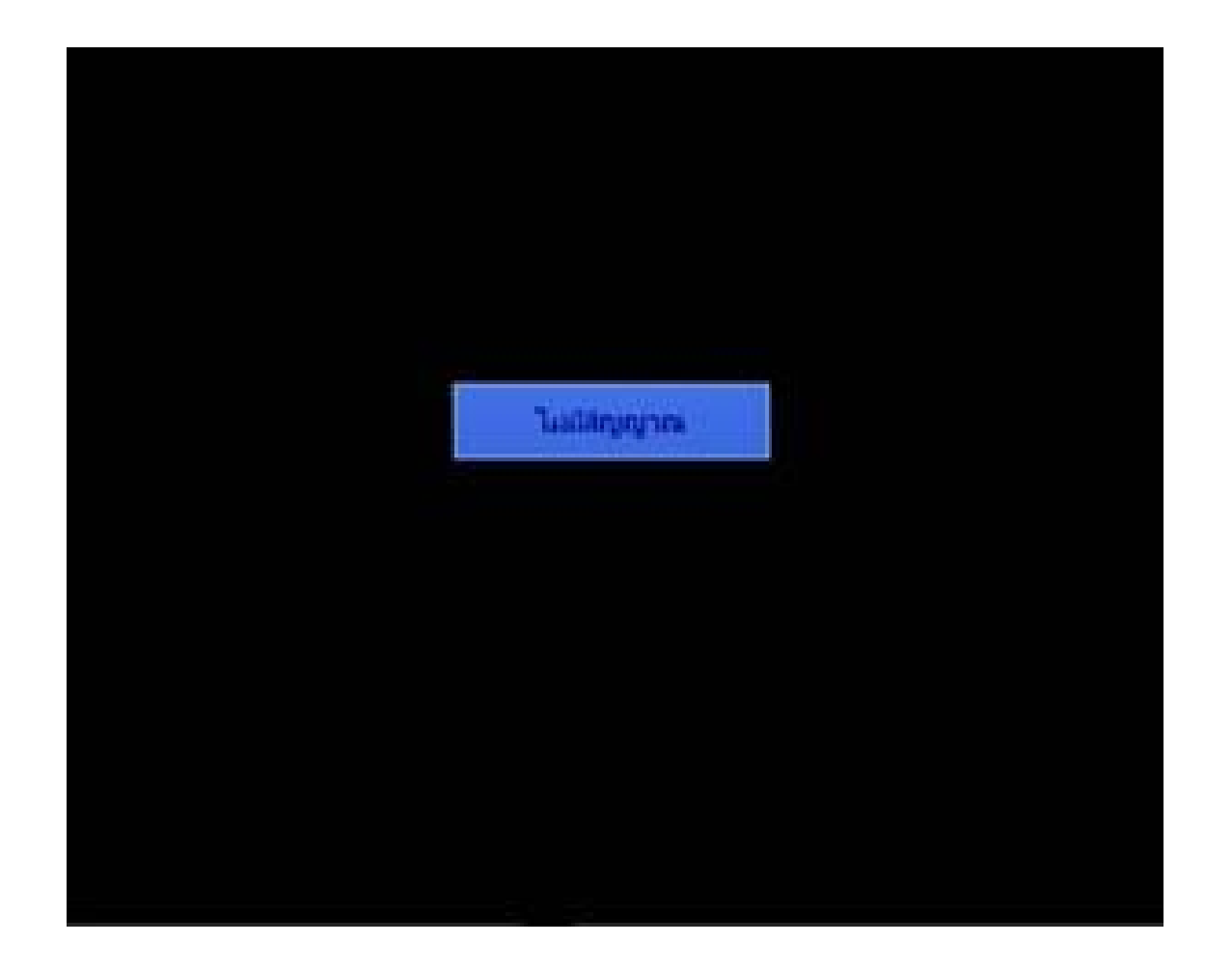

เปิดช่อง 7 สี ที่ไม่มีภาพ

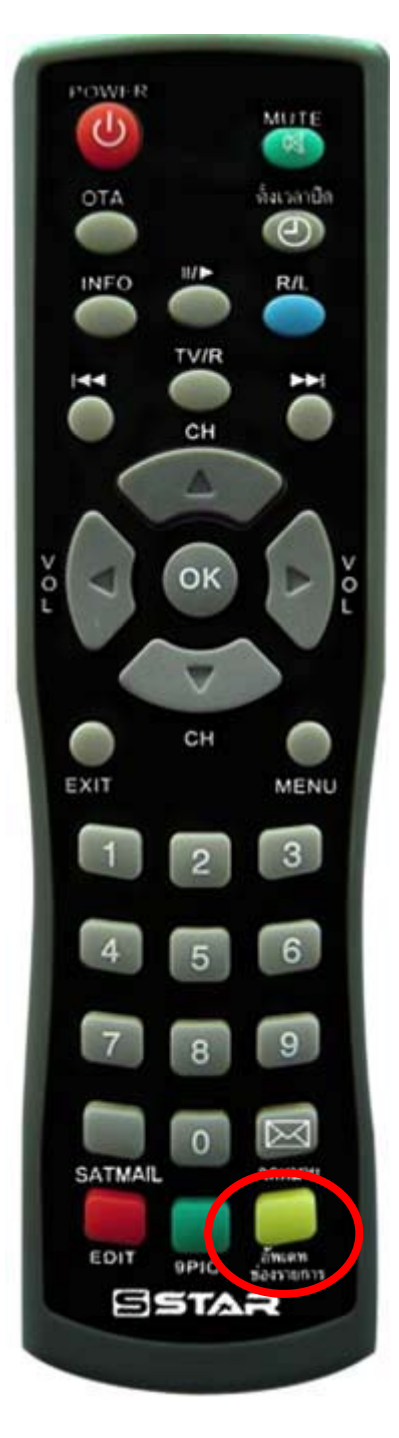

| 518015      |       |           | สายการส |
|-------------|-------|-----------|---------|
| rio eri     |       |           |         |
| laitae      | CH-7  |           |         |
| ดวามกี่ยากง | 03764 | DISEqC    | LNB     |
| Symbol Rate | 04703 | Video PID | 1160    |
| แนวการใบ    | н     | Audio PID | 1120    |
| 27%         | ille  | PCR PID   | 1160    |

กดปุ่ม "อัพเดทช่องรายการ" แล้วปล่อย จะปรากฏเมนู เปลี่ยนค่าช่อง

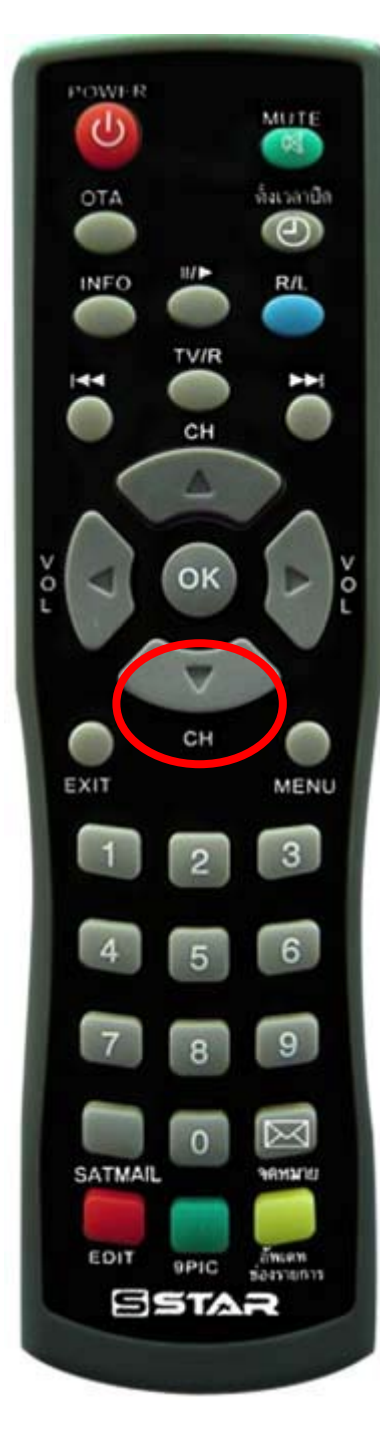

| สายการ      |        |           | สายสายส |
|-------------|--------|-----------|---------|
| HDen        |        |           |         |
| laitae      | CH-7   |           |         |
| ดวามพีขาดเ  | 03764  | DISEQC    | LNB1    |
| Symbol Rate | 04703  | Video PID | 1160    |
| แนวการรับ   | н      | Audio PID | 1120    |
| 22%         | itin . | PCR PID   | 1160    |

กดปุ่ม **▼** เลื่อนลงมาที่ "Symbol Rate"

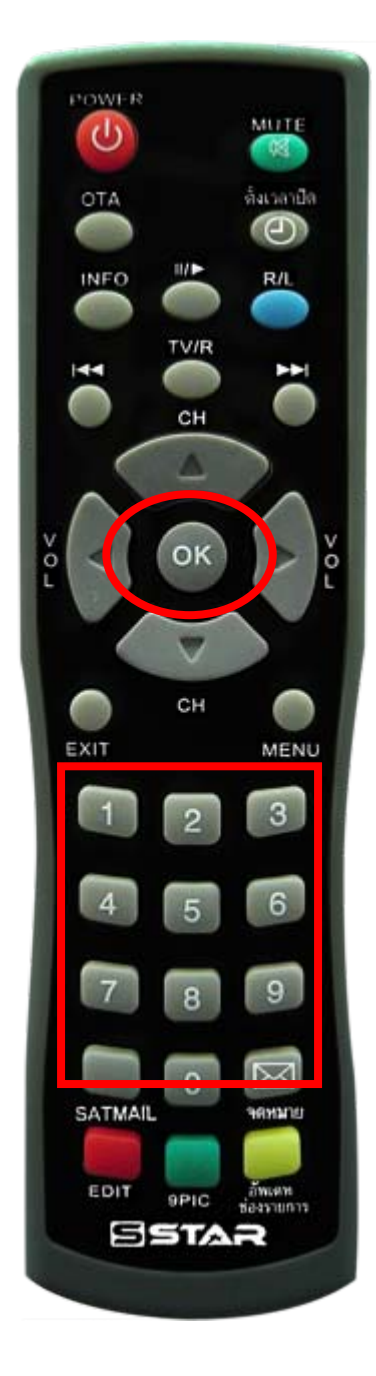

| รามการ<br>ของมี |         |           | ิ.รามการกั<br>: |
|-----------------|---------|-----------|-----------------|
| dound           | 0457    |           |                 |
| การเลี้ยาคะ     | 03764   | DISEaC    | LNB1            |
| Symbol Rate     | 05900 1 | Video PID | 1160            |
| แนวการรับ       | H       | Audio PID | 1120            |
| 228             | លោក     | PCR PID   | 1160            |

กดปุ่ม ตัวเลข 05900 จากนั้นกดปุ่ม **OK** 

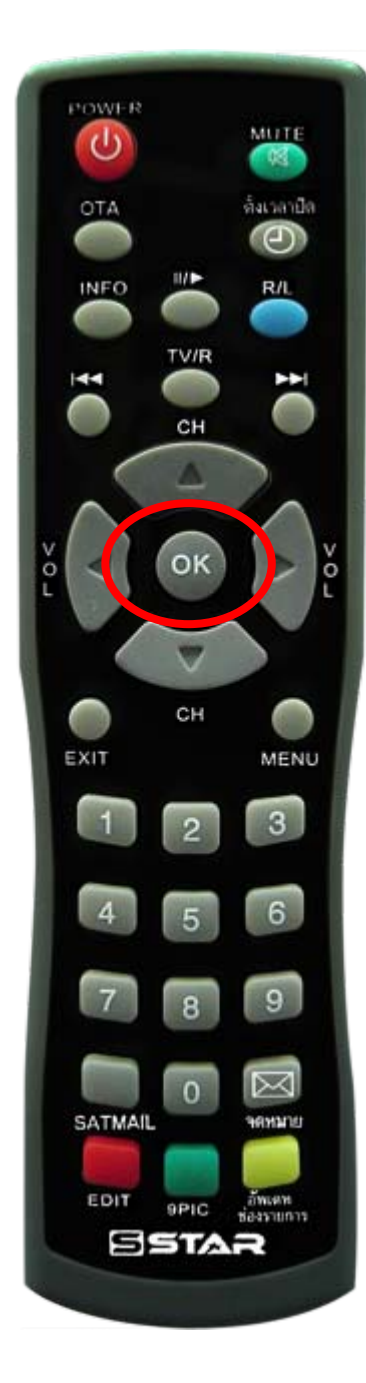

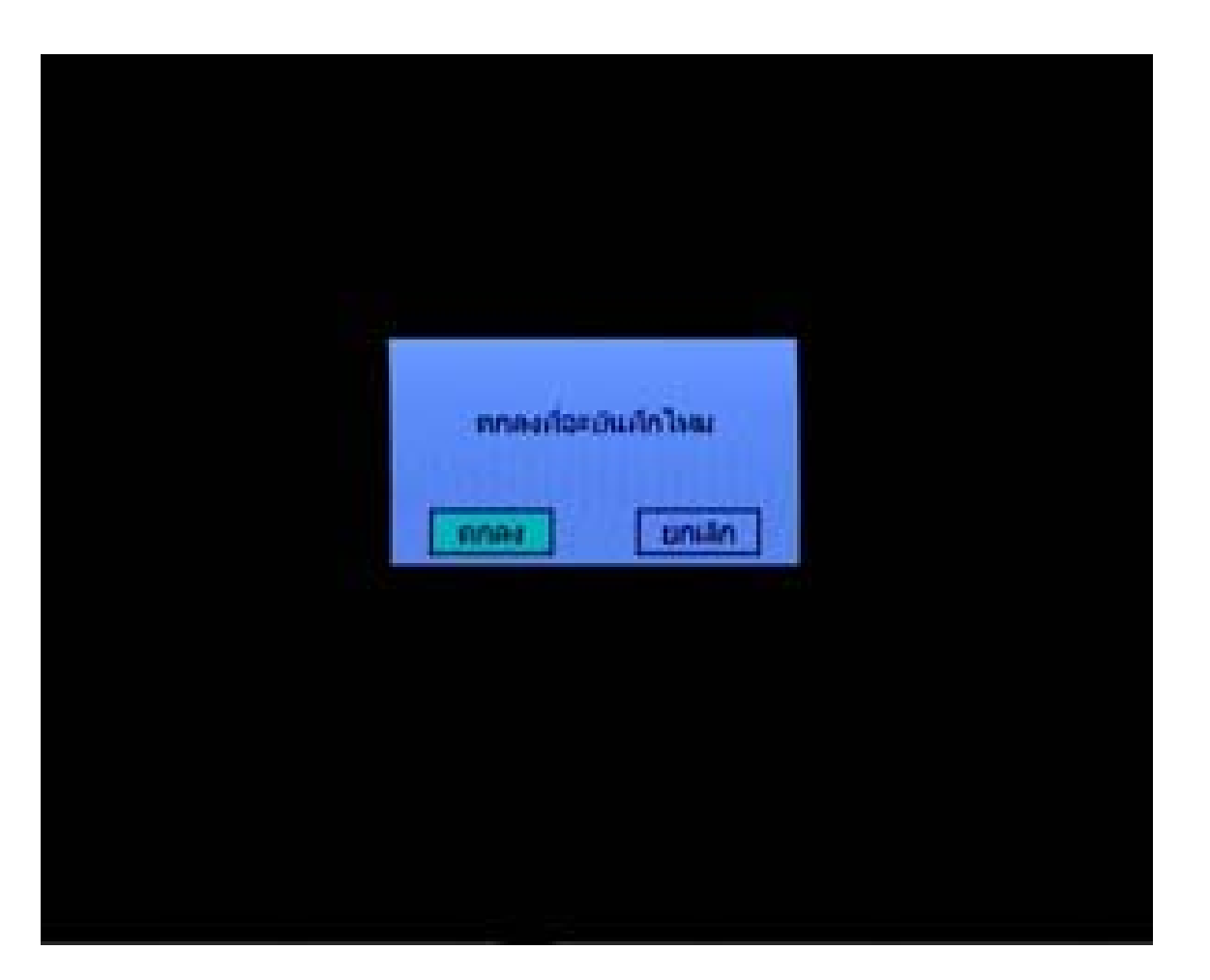

กดปุ่ม OK อีกครั้งเพื่อบันทึก

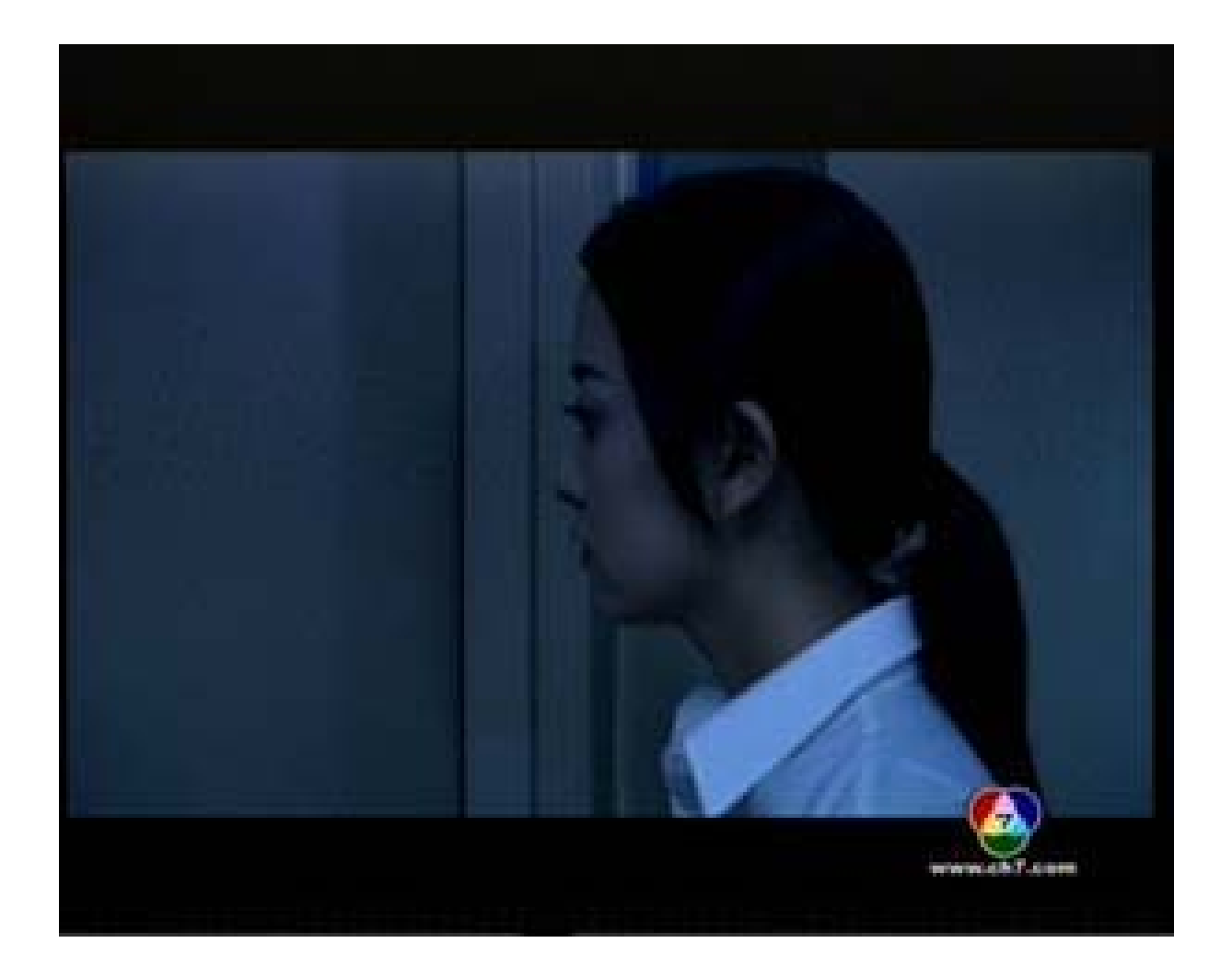

## ปรากฏภาพช่องรายการ